# bComユーザー登録のご案内

3Mジャパングループ 2024年10月更新

### bComはお取引先様用カスタマーポータルサイトです。

- 3Mとご契約のあるお取引先様がご利用いただくことができます。
- ●1社あたりの登録人数の制限はございません。

#### bCom利用例

#### ロ bComから発注する。

- ロ オーダーステータスで発注済みの製品の出荷・納品などの情報を確認する。
- ロ 3M製品の貴社への販売価格情報のレポートをダウンロードする。
- □ 品質証明書の閲覧・ダウンロードを行う。
- ロ 3Mからのお知らせ(例:新製品、キャンペーン、価格改定)を確認する。
- □ 3M製品の詳細情報を写真付きで閲覧する。

### bCom新規ご登録までの流れの概要

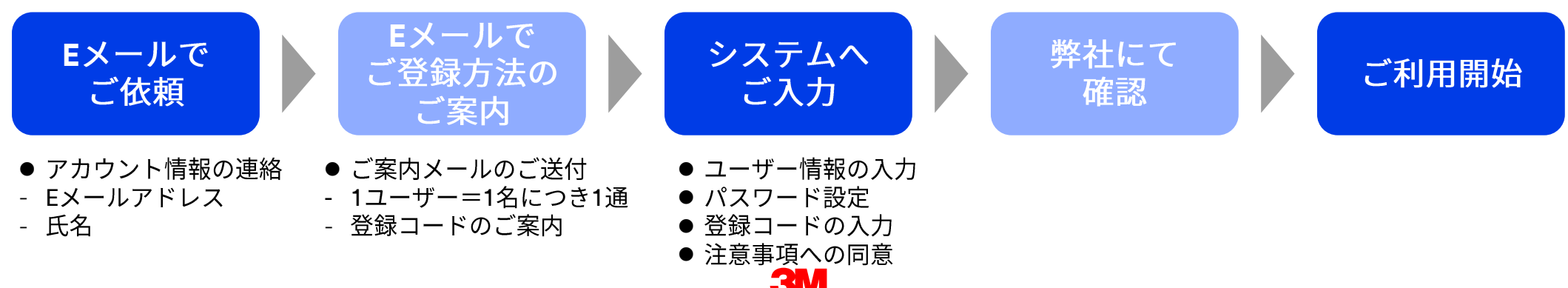

### bCom新規ご登録までの流れ(全3 STEP)

STEP

弊社bComサポートデスクへ、新規ご登録ご希望の旨をご利用予定者様よりメールでご連絡ください。 折り返し、ご登録申し込みに必要な登録コードが記されたご案内メールを送付いたします。

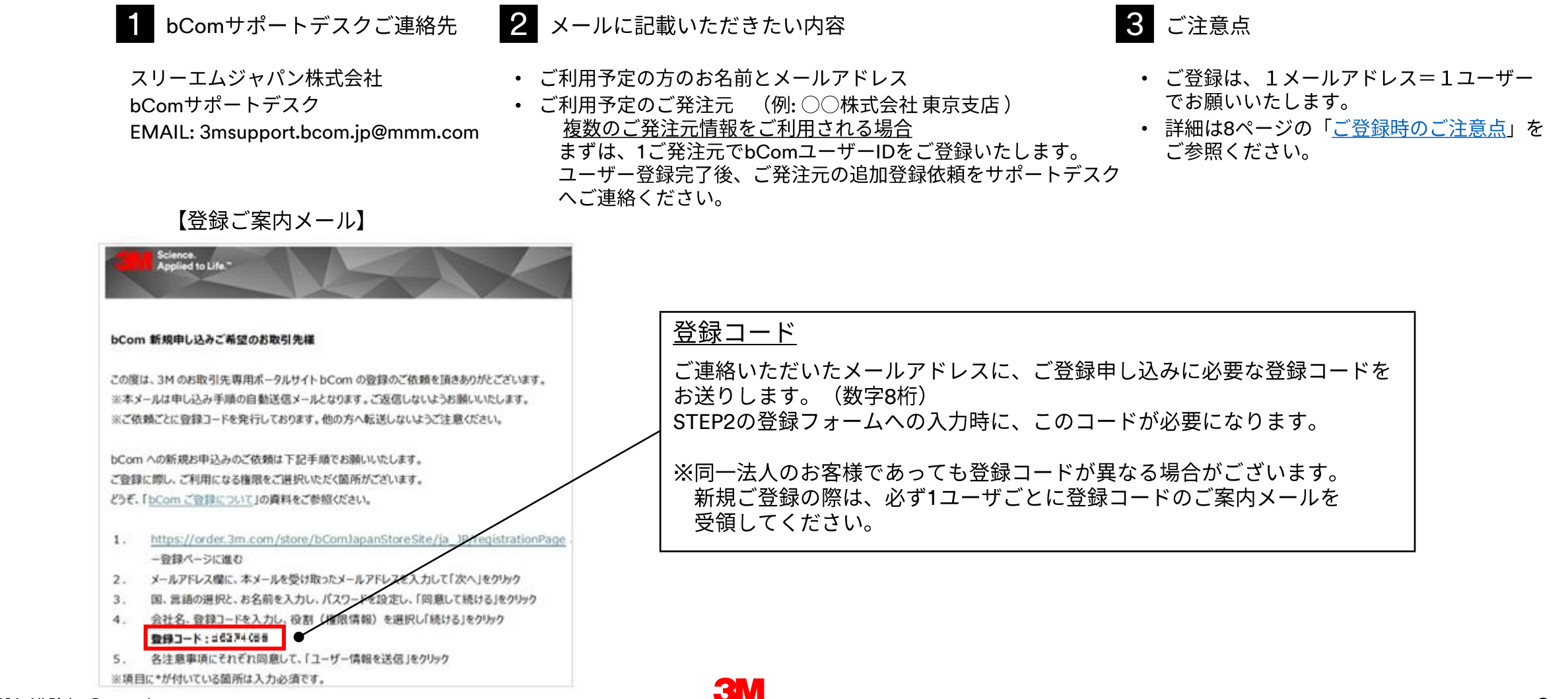

### bCom新規ご登録までの流れ(全3 STEP)

STEP ご登録のご案内メールに記載されたリンクにアクセスいただき、以下の手順に従って必要事項のご入力を お願いいたします。

メールアドレス欄に、ご案内メールを 2 国、言語の選択と、お名前を入力し、 受け取ったメールアドレスを入力して パスワードを設定し、「同意して続け 「次へ」をクリックしてください。

る」をクリックしてください。

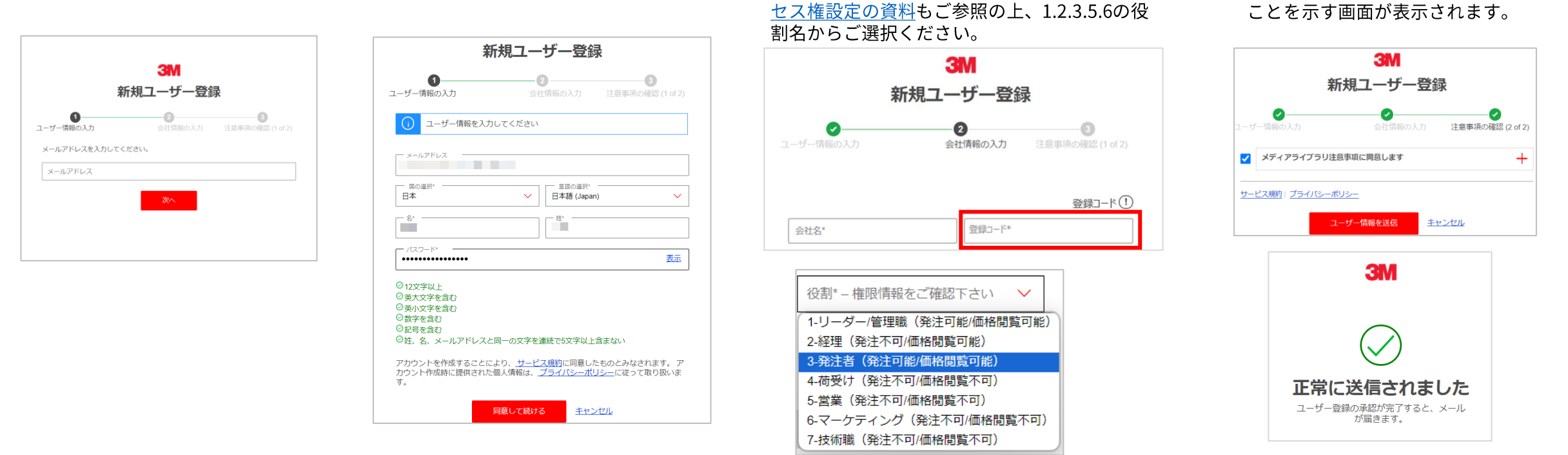

**3** メールでご案内した登録コード(数字8桁)を 入力してください。

また、役割を選ぶ箇所がありますが、こちらは

bComのご利用権限のご選択となります。アク

### STFP

弊社にて登録処理完了後に登録完了メール (自動配信) をお送りいたしますので、初回ログインへお進みください。

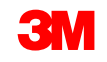

注意事項の確認を2つチェックい

ただいた後、「ユーザー情報の送

正常にユーザー情報が送信された

信」をクリックしてください。

4

# bComのアクセス権限(役割名)の選び方

### ●登録フォームでは、bComで利用する機能に合わせて役割名をご選択ください。

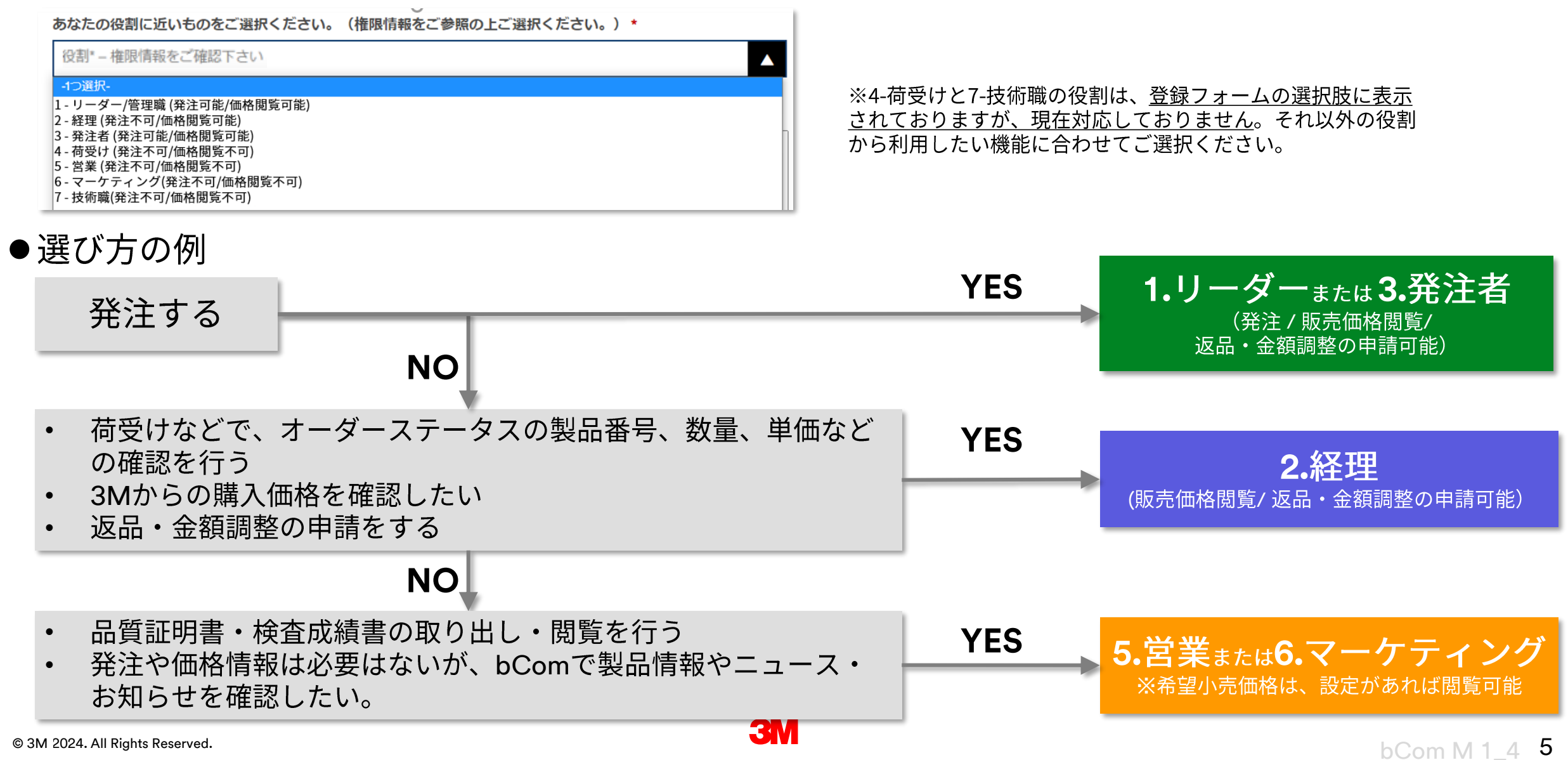

### bCom アクセス権限設定詳細

- bComでは、登録時に役割別アクセス権を選択いただくことで、それぞれの役割に応じた権限が付与されるようになります。
- 下記の1,2,3,5,6の役割名のパターンより、ご選択ください。実際の役職に関わらず、必要な機能・権限でご判断ください。

|                   | 出来ること<br>※役割名にこだわらず、必要な機<br>能に応じて選択してください。                                                            | 発注 |                | 価格表示/レポート    |                                   | 製品情報                | <b>重</b> 乙請 <b>求</b> 聿十              |                |               |                   |                |
|-------------------|----------------------------------------------------------------------------------------------------|----|----------------|--------------|-----------------------------------|---------------------|--------------------------------------|----------------|---------------|-------------------|----------------|
| アクセス権<br>役割名<br>  |                                                                                                    |    | 返品・金額<br>調整の申請 | 販売価格<br>特別価格 | 希望<br>小売価格<br>※ <sub>設定製品のみ</sub> | ロ<br>ロ<br>ポート<br>作成 | 电 <sub>于研求者</sub> り<br>イトへのリン<br>ク表示 | 品質証明書<br>検索・閲覧 | 製品情報<br>検索・閲覧 | ニュースと<br>お知らせ<br> | メディア<br>ライブラリー |
| 1.リーダー<br>3:発注者   | ・発注<br>・価格閲覧<br>・返品・金額調整の申請                                                                           | 0  | 0              | 0            | 0                                 | 0                   |                                      | 0              | 0             | 0                 | 0              |
| 2:経理              | ・価格閲覧<br>・返品・金額調整の申請                                                                                  |    | 0              | 0            | 0                                 | 0                   |                                      | 0              | 0             | 0                 | 0              |
| 5:営業<br>6.マーケティング | • 価格閲覧 (希望小売価格<br>のみ)<br>※他、製品レポートの作成は<br>可能                                                          |    |                |              | 0                                 | 0                   |                                      | 0              | 0             | 0                 | 0              |
| 4.荷受け<br>7.技術職    | ※こちらの役割については、<br>登録フォームの選択肢に表示<br>されておりますが、現在対応<br>しておりません。1.2.3.5.6の<br>役割から利用したい機能に合<br>わせてご選択ください。 |    |                |              |                                   |                     |                                      | 0              | 0             | 0                 | 0              |

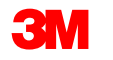

# ご自身に付与されているアクセス権限の確認方法

既にbComをご利用の場合、「マイプロフィール」の「権限」のメニューよりご自身のアクセス 権限情報を確認できます。

| Science.<br>Applied to Life."     | 製品▼ オーダー▼ アカウント▼ リソース▼ ご利用ガイド                | 検ジ | R Q                   | 8 1.0    |
|-----------------------------------|----------------------------------------------|----|-----------------------|----------|
| ホーム >                             | 発注示・調発注防止の為 ご確認ください 幼長生                      |    | TEST NAME<br>マイプロフィール | 品先情報を非表示 |
|                                   |                                              |    |                       |          |
| マイプロフ                             | ィール                                          |    |                       |          |
| マイプロフィ                            | ール <b>権限</b>                                 |    |                       |          |
| プロフィール設定<br>ログインとセキュ<br><b>権限</b> | 発注元、役割<br>リティ<br><b>役割</b>                   |    |                       |          |
|                                   | 1-リーダー/管理職(発注可能/価格閲覧可能) <b>〜</b><br>保存 キャンセル |    |                       |          |

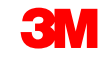

### 登録時のご注意点・よくあるご質問

- ユーザー登録について
  - ▶ 1メールアドレスにつき、1ユーザーのご登録になります。1名様でご利用いただきますようお願いいたします。
  - ▶ ご登録の姓名は、個人名でのご登録をお願いいたします。(姓・名の欄に社名・部門名などのご登録はお避け下さい。)
  - ▶ 会社ドメインのメールアドレスを推奨しています。《例》 xxxxx@mmm.com 青字部分が会社固有のドメイン。
  - ▶ 申し込みされた会社名とご発注元名が異なる場合、ご確認をさせていただく場合があります。
- グループメールアドレス:ご利用はお避け下さい。
  - 1ユーザーアドレスを複数名でご利用されると、同時に接続した際に、どちらかの操作により発注予定のカートの中身が書き換わってしまうなど、不具合が生じます。
  - ▶ 退社された方がログインできてしまい、貴社以外へ情報流出のリスクがあります。
- フリーメールアドレス:ご利用はお避け下さい。 《例》 xxxxx@gmail.com, xxxxx@yahoo.co.jp等無料で提供されるドメイン
  - フリーメールアドレスでご登録されると、退社された方がログインできてしまい、貴社以外へ情報流出のリスクがあります。また、 価格やお客様情報を含む内容をメールでお送りするため、セキュリティ面でのリスクがあります。
- 1社あたりの登録人数制限について
  - ▶ 人数制限はございません。
- 1人で複数のご発注元情報(例:東京支店、大阪支店、名古屋支店)を閲覧することについて
  - ▶ 各ユーザーごとに、閲覧したいご発注元情報を複数登録することができます。
  - 同じ社内でも、例えば、本社の方は全ご発注元分、東京支店の方は東京支店のご発注元分のみ閲覧する設定が可能です ※ご発注元が各支店で分かれている場合に限ります。
  - ▶ ユーザー登録完了後、追加で閲覧したいご発注元情報をサポートデスクへご連絡ください。